## PowerDMS

## Annual Updates to ULEA Professional Standards Acknowledgement Checklist

- 1. Discrete Log into the UCOPA PowerDMS Site
- Use the same log in credentials you use for your annual report (username pattern: first initial + last name. If you do not remember your password, please use the Forgot Password link.
- 3. Click the "sign" link in your TO DO list at the top center of your screen
- 4.  $\Box$  READ THE DOCUMENT
- 5. Enter your Username and Password in the lower right corner of your screen
- 6.  $\Box$  Complete the test
- 7.  $\Box$  Take the test again if you did not pass the test.
- 8.  $\Box$  Log out